# 新北市公立國中小

## 學生到離校通知系統

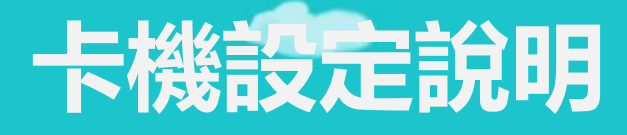

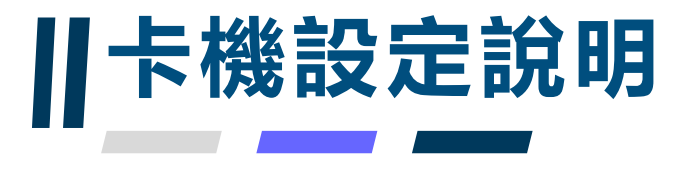

### 卡機設定說明

- •1、vlan70網路設定
- 2、「校務行政系統/新學生出缺席」設定說明
- •3、「新北校園通APP/到校管理」說明
- 4、「調整訊號轉換器設備IP」說明
- •5、聯繫方式:老師可加入LINE@

提供相關問題資訊

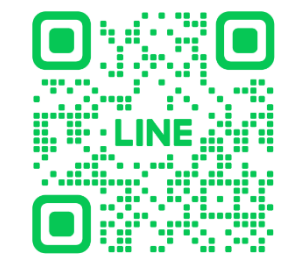

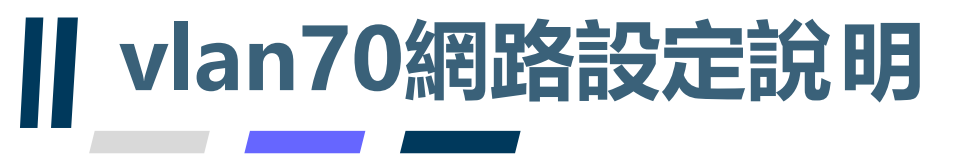

### vlan70設定說明

- 1、到離校卡機依據規範,須使用網段為10.239或10.240(vlan70的網段)
- 2、連線成功可於【新】場地預約模組→場地管理設定,檢視卡機連線 運作情形

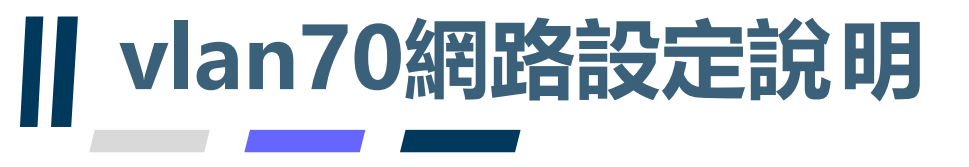

#### 檢視卡機連線運作情形說明

 • 2、連線成功可於【新】場地預約模組→場地管理設定,檢視卡機連線 運作情形

| -          | 【新】場地預      | 頁約 管理權 手冊                       | 回到舊版                    | 112(1)               |                | ? 智能客服             |
|------------|-------------|---------------------------------|-------------------------|----------------------|----------------|--------------------|
| 場地預約 預約署   | 核 0 臨時通行人   | 永久通行人員場地設置                      | <b>设定管理</b>             |                      |                |                    |
| 場地管理與設定    | 外掛網頁路徑      | https://esa.ntpc.edu.tw/web-cla | assmgt/template/pub/pub | main.html?schno=0146 | 01             |                    |
| 關鍵字查詢      | 場地匯人 新増場地 ⊻ | 】<br>啟用RFID與差勤管理                | 卡機雲位址 https             | ://esa.ntpc.edu.tw   | 新 更新卡機資料       | 卡機配對               |
| # 場地名稱 管理人 | 員借用模式 預約期限  | 永久通行 場地管理                       | 網路位址                    | 站號 設備                | 最後通訊           | 卡機管理               |
| 1 A.家長會辦公室 | 不開放預約       | 15人 修改 配對 停用                    |                         | 41 SOYAL門禁機          | 08-09 09:28 記錄 | <b>展開]長開</b>       |
| 2 A.校史室    | 彈性塞核預約      | 10人 修改 配對 停用                    |                         | 10 SOYAL門禁機          | 08-09 09:28 記錄 | ▶ 開門 長庸            |
| 3 A.校長     | 不開放預約       | 3人 修改 配對 停用                     |                         | 11 SOYAL門葉機          | 08-09 09:28 記錄 | 長 開門 長開            |
| 4 A.校長     | 不開放預約       | 6人 修改 配對 停用                     | 8                       | 47 SOYAL門禁機          | 08-09 09:28 記錄 | ♣ 開門 長開            |
| 5 A.科任辦公室A | 不開放預約       | 54人 修改 配對 停用                    |                         | 26 SOYAL門禁機          | 08-09 09:28 記錄 | € 開門 <del>長開</del> |
| 6 A.科任辦公室B | 不開放預約       | 54人 修改 配對 停用                    |                         | 25 SOYAL門榮機          | 08-09 09:28 記錄 | <b>展開 長備</b>       |

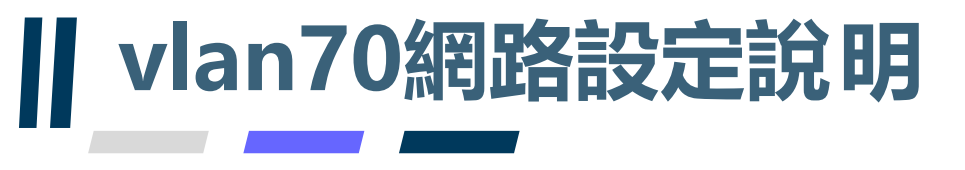

#### vlan70設定說明

- 若學校設備連線異常,請老師先檢查網路設定是否有正確設定為 vlan70,若設定正確仍無法連線,請提供下列資訊給予客服人員
- 1.交換器型號,如:D-link DGS-1250-52XMP
- 2.交換器管理IP,如:10.226.xxx.xxx
- 3.設備接的port,如:第31port
- 4.交換器設備照片
- 5.學校名稱
- 6.聯繫人員
- 7.聯繫電話

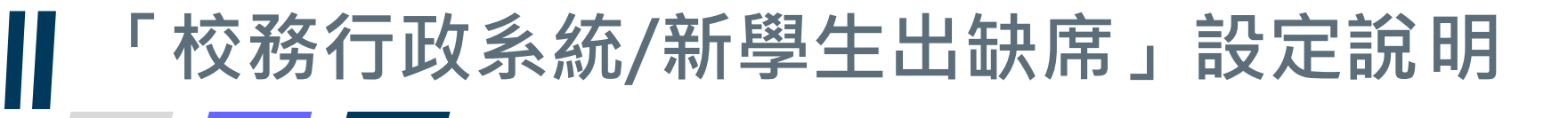

#### 設定說明

【新】學生出缺席→管理設定→系統設定,將學生到校刷卡管理/學生離校管理
 設定啟用\*\*請於設定離校卡機,勾選離校刷卡用之卡機\*\*

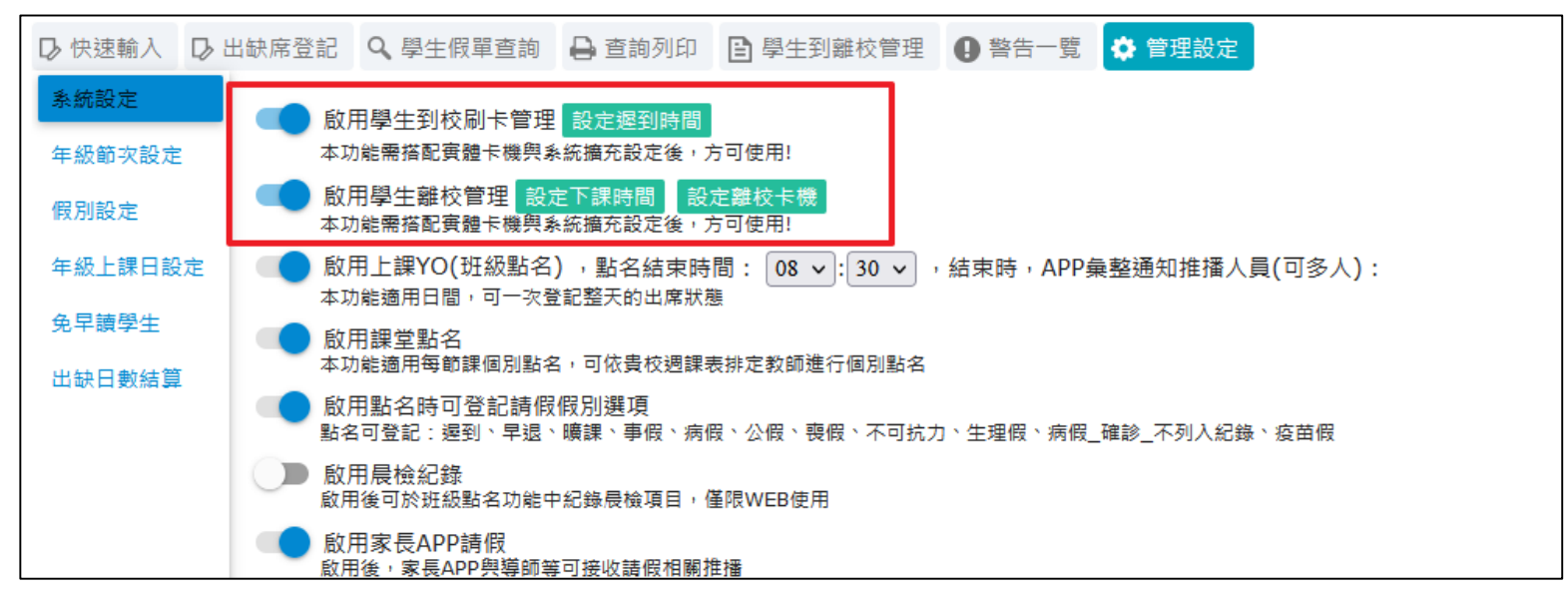

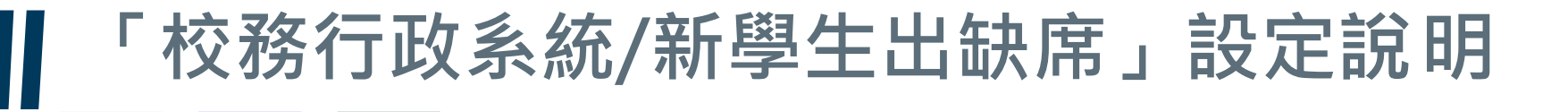

#### 設定說明

- 【新】學生出缺席→管理設 定→系統設定,將學生到校 刷卡管理/學生離校管理設定 啟用>設定遲到時間(依據學 校規定設定)
- 相關設定僅影響家長看見小 孩刷卡紀錄維持到,不寫入
   學生實際出席紀錄中

| 遲到時間設   | 定           |             |             |             |             |             | ×           |
|---------|-------------|-------------|-------------|-------------|-------------|-------------|-------------|
| 遲到起始時間( | 【指所設定時間黑    | 占後刷卡者,皆多    | 列為遲到學生)     |             |             |             |             |
| 年級 / 星期 | 星期日         | 星期一         | 星期二         | 星期三         | 星期四         | 星期五         | 星期六         |
| 七年級     | 07 🕶 : 30 🕶 | 07 🕶 : 30 🕶 | 07 🗸 : 30 🗸 | 07 🗸 : 30 🗸 | 07 🗸 : 30 🖌 | 07 🗸 : 30 🗸 | 07 🗸 : 30 🗸 |
| 八年級     | 07 🗸 : 30 🗸 | 07 🕶 : 30 🕶 | 07 🕶 : 30 🕶 | 07 🕶 : 30 🕶 | 07 🗸 : 30 🗸 | 07 🗸 : 30 🗸 | 07 🗸 : 30 🗸 |
| 九年級     | 07 🕶 : 30 🕶 | 07 🕶 : 30 🕶 | 07 🕶 : 30 🕶 | 07 🕶 : 30 🕶 | 07 🗸 : 30 🗸 | 07 🗸 : 30 🗸 | 07 🕶 : 30 🕶 |
| 遲到結算時間( | 【指所設定時間黑    | 占起,開始統計詞    | 亥日未刷卡者,     | 通知導師確認學     | 生去向)        |             |             |
| 年級 / 星期 | 星期日         | 星期一         | 星期二         | 星期三         | 星期四         | 星期五         | 星期六         |
| 七年級     | 08 •: 20 •  | 08 •: 20 •  | 08 🗸 : 20 🗸 | 08 🗸 : 20 🗸 | 08 🗸 : 20 🗸 | 08 🗸 : 20 🗸 | 08 🗸 : 20 🗸 |
| 八年級     | 08 🗸 : 20 🗸 | 08 🕶 : 20 🕶 | 08 🗸 : 20 🗸 | 08 🗸 : 20 🗸 | 08 🗸 : 20 🗸 | 08 🗸 : 20 🗸 | 08 🗸 : 20 🗸 |
| 九年級     | 08 🗸 : 20 🗸 | 08 🗸 : 20 🗸 | 08 🕶 : 20 🗸 | 08 🗸 : 20 🗸 | 08 🗙 : 20 🗙 | 08 🗙 : 20 🗙 | 08 🕶 : 20 🕶 |

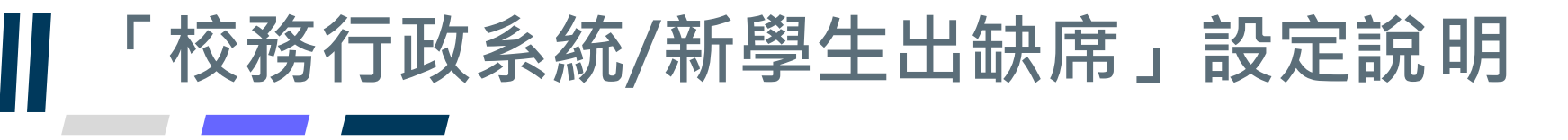

#### 設定說明

- 【新】學生出缺席→管理設定→系統設定,將學生到校刷卡管理/學生離校管理
  設定啟用>設定下課時間
- 學生刷卡須於下課時間後刷卡,才會將資料寫入到離校紀錄中,如畫面所示, 設定為15:45,則於15:44以前刷卡者,不會寫入到離校紀錄,須於15:45後刷

| 下課時間設定  |                                                                                  |                                                                                        |                                                                                                    |                                                                                                    |                                                                                                    |                                                                                                    |                                                                                                    |                          |  |
|---------|----------------------------------------------------------------------------------|----------------------------------------------------------------------------------------|----------------------------------------------------------------------------------------------------|----------------------------------------------------------------------------------------------------|----------------------------------------------------------------------------------------------------|----------------------------------------------------------------------------------------------------|----------------------------------------------------------------------------------------------------|--------------------------|--|
| 年級 / 星期 | 星期日                                                                              | 星期一                                                                                    | 星期二                                                                                                    | 星期三                                                                                                    | 星期四                                                                                                    | 星期五                                                                                                    | 星期六                                                                                                    |                          |  |
| 七年級     | 15 🕶 : 45 🕶                                                                      | 15 🕶 : 45 🕶                                                                            | 15 🕶 : 45 🕶                                                                                                    | 15 🕶 : 45 🕶                                                                                                    | 15 🕶 : 45 🕶                                                                                                    | 15 🕶 : 45 🕶                                                                                                    | 15 •: 45 •                                                                                                    |                          |  |
| 八年級     | 15 🕶 : 45 🕶                                                                      | 15 🕶 : 45 🕶                                                                            | 15 🕶 : 45 🕶                                                                                                    | 15 🕶 : 45 🕶                                                                                                    | 15 🕶 : 45 🕶                                                                                                    | 15 🕶 : 45 🕶                                                                                                    | 15 •: 45 •                                                                                                    |                          |  |
| 九年級     | 15 🕶 : 45 🕶                                                                      | 15 🕶 : 45 🕶                                                                            | 15 🕶 : 45 🕶                                                                                                    | 15 🕶 : 45 🕶                                                                                                    | 15 🕶 : 45 🕶                                                                                                    | 15 🕶 : 45 🕶                                                                                                    | 15 •: 45 •                                                                                                    |                          |  |
|         | <mark>      下課時間設立      年級 / 星期      七年級      八年級      九年級      九年級      </mark> | 年級 / 星期    星期日      七年級    15 • : 45 •      八年級    15 • : 45 •      九年級    15 • : 45 • | 年級/星期    星期日    星期一      七年級    15 • : 45 •    15 • : 45 •      八年級    15 • : 45 •    15 • : 45 •      九年級    15 • : 45 •    15 • : 45 • | 年級/星期    星期日    星期一    星期二      七年級    15 ♥: 45 ♥    15 ♥: 45 ♥    15 ♥: 45 ♥      八年級    15 ♥: 45 ♥    15 ♥: 45 ♥    15 ♥: 45 ♥      九年級    15 ♥: 45 ♥    15 ♥: 45 ♥    15 ♥: 45 ♥ | 下課時間設定      年級 / 星期    星期日    星期一    星期二    星期三      七年級    15 ♥: 45 ♥    15 ♥: 45 ♥    15 ♥: 45 ♥    15 ♥: 45 ♥      八年級    15 ♥: 45 ♥    15 ♥: 45 ♥    15 ♥: 45 ♥    15 ♥: 45 ♥      九年級    15 ♥: 45 ♥    15 ♥: 45 ♥    15 ♥: 45 ♥    15 ♥: 45 ♥ | 下課時間設定      年級 / 星期    星期日    星期一    星期二    星期三    星期四      七年級    15 ♥: 45 ♥    15 ♥: 45 ♥    15 ♥: 45 ♥    15 ♥: 45 ♥    15 ♥: 45 ♥      八年級    15 ♥: 45 ♥    15 ♥: 45 ♥    15 ♥: 45 ♥    15 ♥: 45 ♥    15 ♥: 45 ♥      九年級    15 ♥: 45 ♥    15 ♥: 45 ♥    15 ♥: 45 ♥    15 ♥: 45 ♥    15 ♥: 45 ♥ | 下課時間設定      年級 / 星期    星期日    星期一    星期二    星期三    星期四    星期五      七年級    15 ♥: 45 ♥    15 ♥: 45 ♥    15 ♥: 45 ♥    15 ♥: 45 ♥    15 ♥: 45 ♥    15 ♥: 45 ♥      八年級    15 ♥: 45 ♥    15 ♥: 45 ♥    15 ♥: 45 ♥    15 ♥: 45 ♥    15 ♥: 45 ♥      九年級    15 ♥: 45 ♥    15 ♥: 45 ♥    15 ♥: 45 ♥    15 ♥: 45 ♥    15 ♥: 45 ♥ | 下課時間設定 <th< th=""></th<> |  |

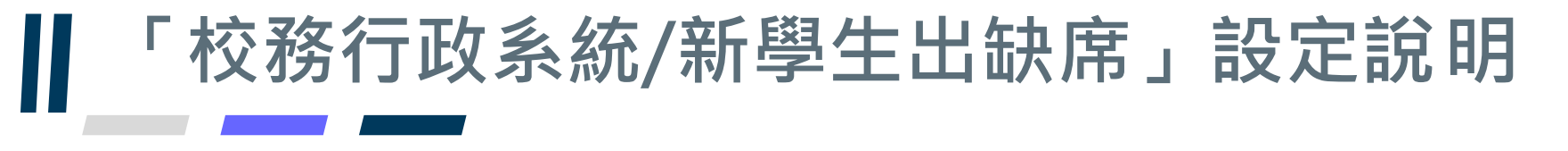

#### 刷卡紀錄查詢說明

•【新】學生出缺席→學生到離校管理,可看見校內學生刷卡情形

#### 請班導師或科任教師協助確認缺席學生

|      |          | 到校    |       |            |    |           | 離相        | <u>ک</u> |       |     |
|------|----------|-------|-------|------------|----|-----------|-----------|----------|-------|-----|
| 年班資料 | ·<br>學生數 | 已到校   | 已刷卡   | 已到校<br>忘記刷 | 請假 | 無刷卡<br>資料 | 未刷卡<br>總計 | 遲到       | 已刷卡   | 未刷卡 |
| 全校學生 | 2,255    | 1,460 | 1,436 | 24         | 83 | 68        | 819       | 109      | 1,287 | 968 |
| 一年級  | 632      | 326   | 321   | 5          | 11 | 15        | 311       | 36       | 276   | 356 |
| 二年級  | 331      | 300   | 294   | 6          | 19 | 17        | 37        | 51       | 236   | 95  |
| 三年級  | 1        | 0     | 0     | 0          | 0  | 0         | 1         | 0        | 0     | 1   |
| 七年級  | 772      | 363   | 357   | 6          | 15 | 8         | 415       | 6        | 345   | 427 |
| 八年級  | 465      | 425   | 419   | 6          | 31 | 27        | 46        | 15       | 386   | 79  |
| 九年級  | 54       | 46    | 45    | 1          | 7  | 1         | 9         | 1        | 44    | 10  |

## 「新北校園通APP/到校管理」說明

#### 說明

|        | <     | 二年一班 刷卡時間        |                     |    |
|--------|-------|------------------|---------------------|----|
|        | <     | 112年6月1日 星期四     | >                   |    |
|        | 到校刷卡  |                  |                     |    |
|        | 全部 32 | 已刷卡 25           | 握到 6                |    |
|        | 請假 3  | 未刷卡 7<br>已到校未刷 0 | 無刷卡資料 5             |    |
| (首本本社) | 離校刷卡  |                  |                     | 5  |
| 导卵场    | 已刷卡21 | 1                | 未刷卡11               | 20 |
|        | 到校    |                  | 離校                  |    |
|        | 01號   | 07:35            |                     |    |
|        | 01號 = | 未刷卡              | · 無別七資料             |    |
|        | 02號   | 07:49            |                     |    |
|        | 02號   | 未刷十              | こ 無刷モ資料             |    |
|        | 04號   | 07:40            |                     |    |
|        | 0.450 | 未同十              | 無関モ間は               |    |
|        | 0.5%  | 07:50            | - Control of A long |    |
|        | 05%   | 07:50            |                     |    |
|        | 05號   | 未刷十              | 田岡士資料               |    |
|        | 06號   | 09:47            |                     |    |
|        | 06號   | 未刷十              | 用刷卡資料               |    |
|        | 07號   | 07:51            |                     |    |
|        | 07號   | 未刷十              | 無刷卡資料               |    |

|                                                                                                    | <         | 5號         |      |     |   |
|----------------------------------------------------------------------------------------------------|-----------|------------|------|-----|---|
|                                                                                                    | <         | 112호       | ≢06月 |     | > |
|                                                                                                    | 到         | 校          |      | 離校  |   |
|                                                                                                    | 已刷卡 10 遅  | 到 6 未刷卡 14 |      |     |   |
|                                                                                                    | 06月01日(四) | 07:38      |      |     |   |
| え長端 しんしょう しんしょう しんしょ しんしょ | 06月02日(五) | 07:57      |      |     |   |
|                                                                                                    | 06月03日(六) | 未刷卡        |      |     |   |
|                                                                                                    | 06月04日(日) | 未刷卡        |      |     |   |
|                                                                                                    | 06月05日(一) |            |      | 生理假 |   |
|                                                                                                    | 06月06日(二) | 07:50      |      |     |   |
|                                                                                                    | 06月07日(三) | 07:53      |      | 遲到  |   |
|                                                                                                    | 06月08日(四) |            |      | 病假  |   |
|                                                                                                    | 06月09日(五) | 07:33      |      |     |   |
|                                                                                                    | 06月10日(六) | 未刷卡        |      |     |   |
|                                                                                                    | 06月11日(日) | 未刷卡        |      |     |   |
|                                                                                                    | 06月12日(一) |            |      | 病假  |   |
|                                                                                                    | 06月13日(二) | 08:01      |      |     |   |
|                                                                                                    | 06月14日(三) | 07:57      |      | 遲到  |   |
|                                                                                                    | 06月15日(四) |            |      | 病假  |   |
|                                                                                                    | 06月16日(五) | 07:56      |      |     |   |
|                                                                                                    | 06月17日(六) | 07:50      |      |     |   |
|                                                                                                    | 06月18日(日) | 未刷卡        |      |     |   |

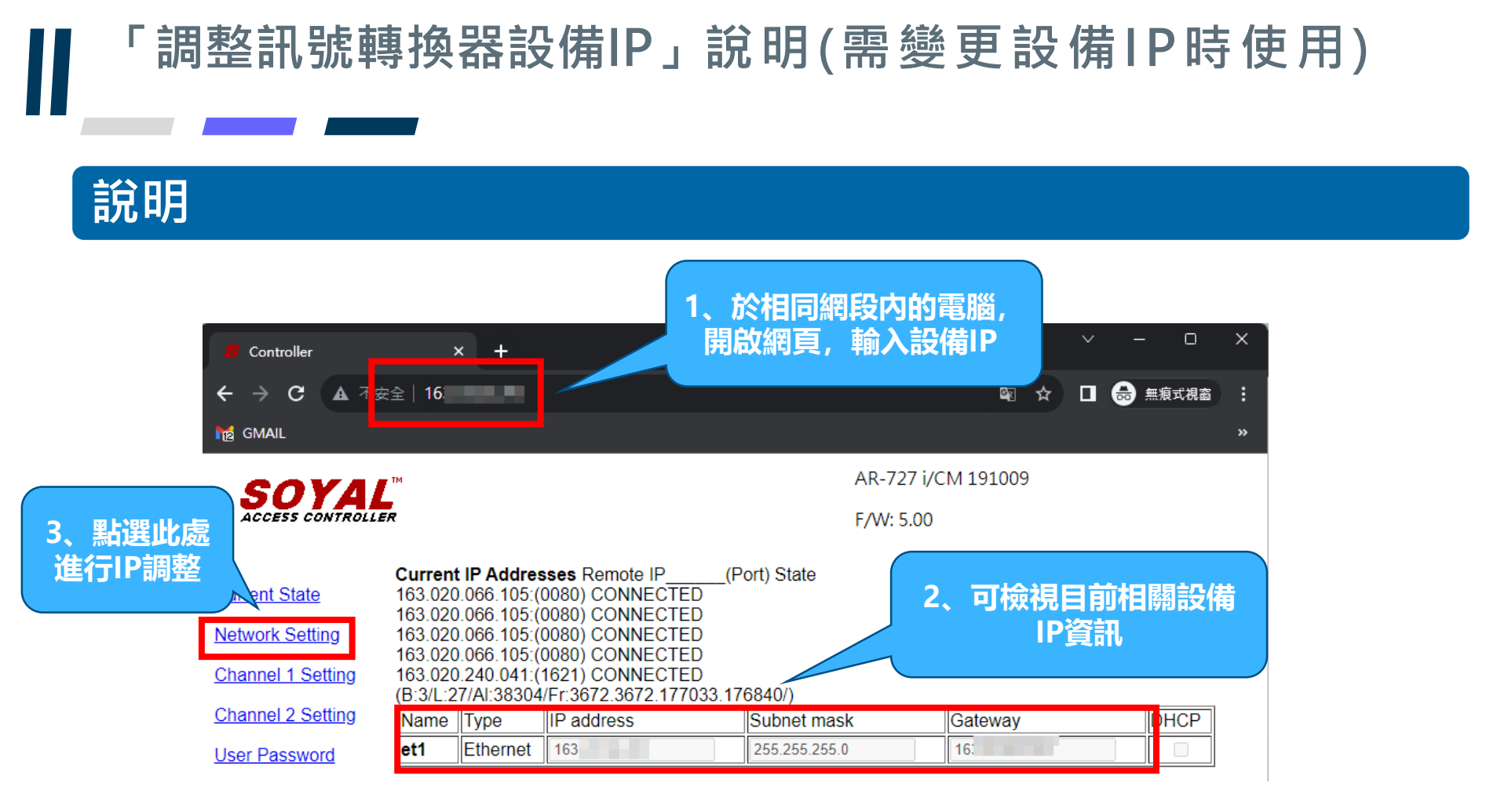

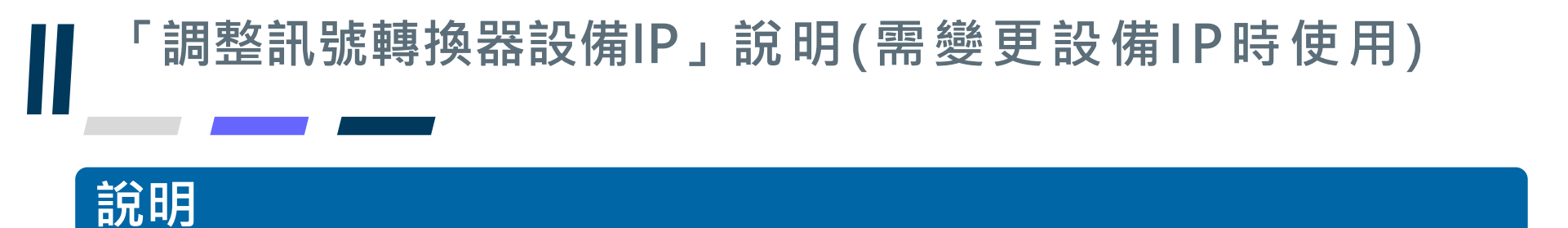

 若學校有變更設備IP,請務必通知客服人員,並提供原IP與異動後IP,以便 調整系統目前IP設定,讓設備可正常運作

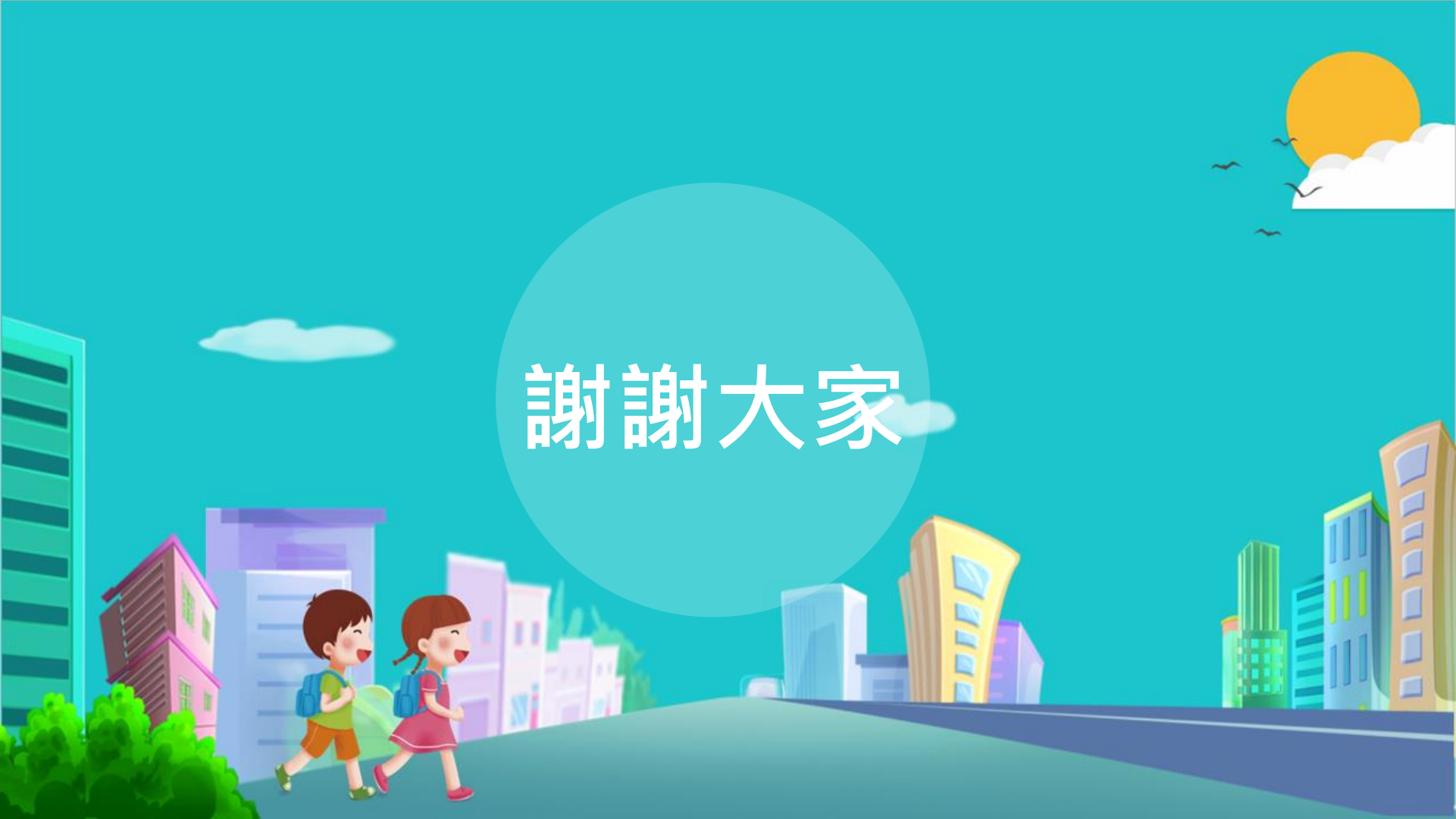